## Sending an Email to Your Club Contacts

You can send email messages to the persons designated as "club contacts" for each of your registered clubs (and workout groups). When it is time for your clubs to renew, you can send them an email reminder that contains a customized renewal link. Clicking on the link allows them to renew their club membership online with a credit card.

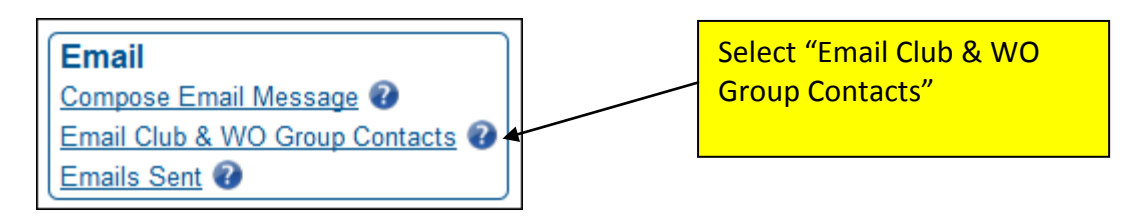

Note the statement that appears above the club choices:

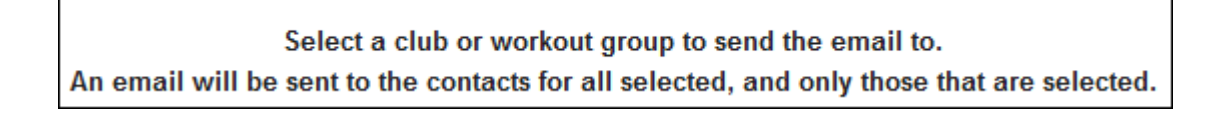

The choices are similar to those for sending messages to your members. BUT REMEMBER, the message will only be sent to one person per club; the person designated as the club contact.

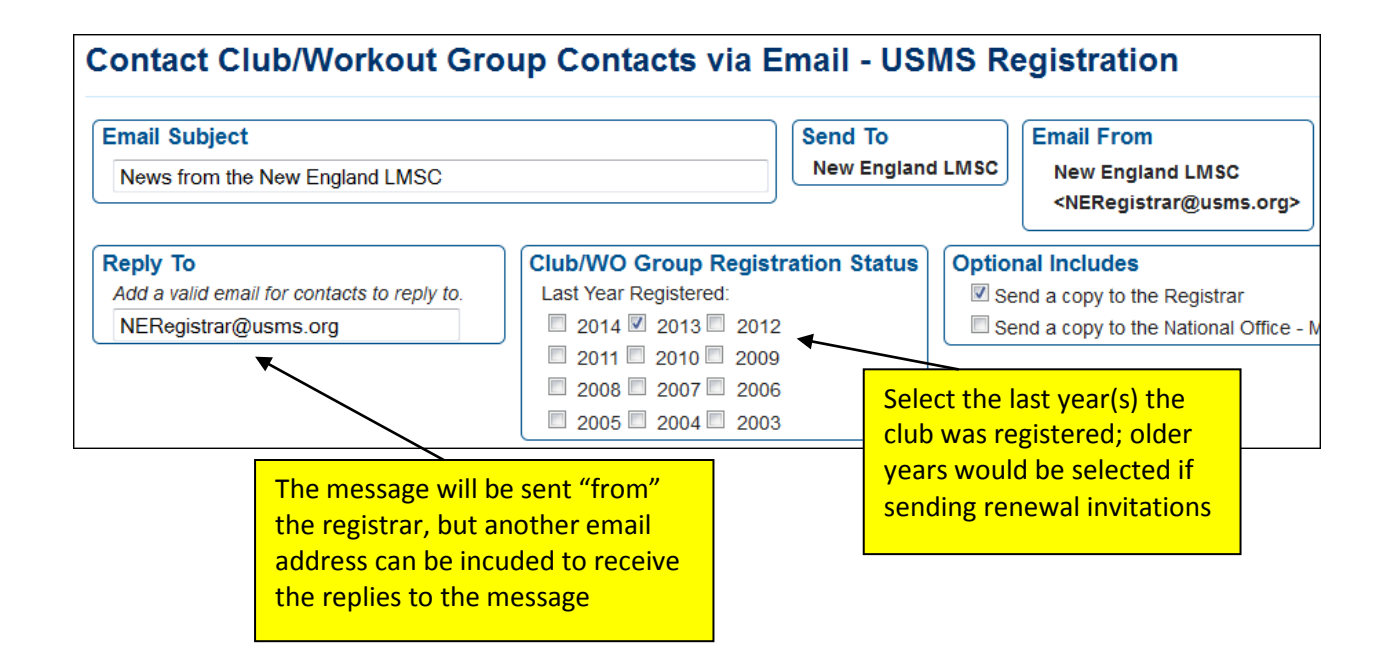

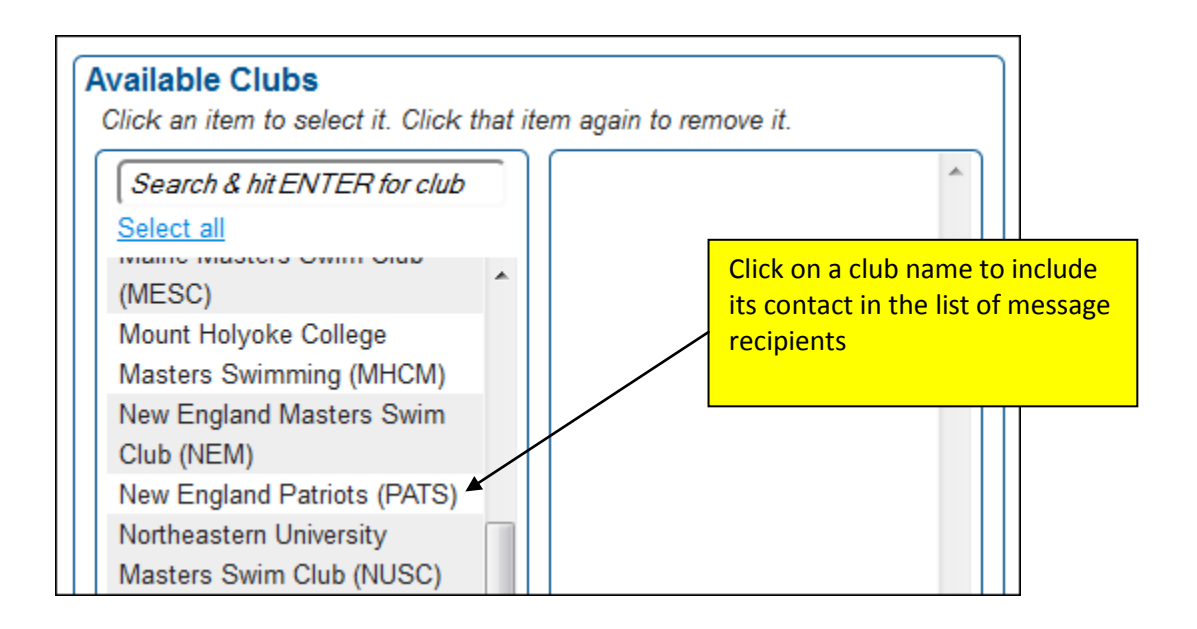

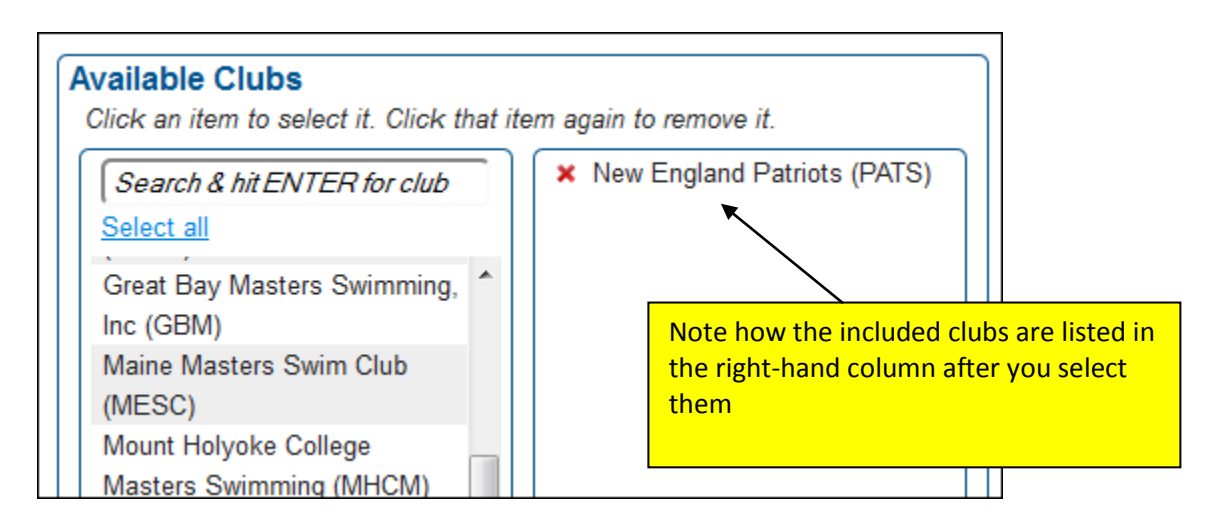

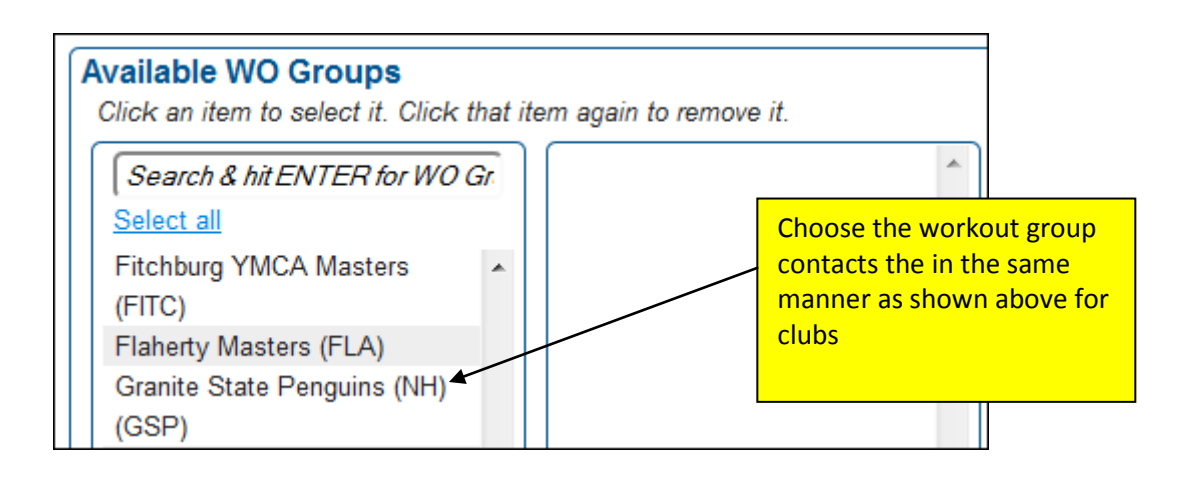

Next, compose the email. Note that just like you can with the individual members, you can insert tags to customize the message and include personalized links.

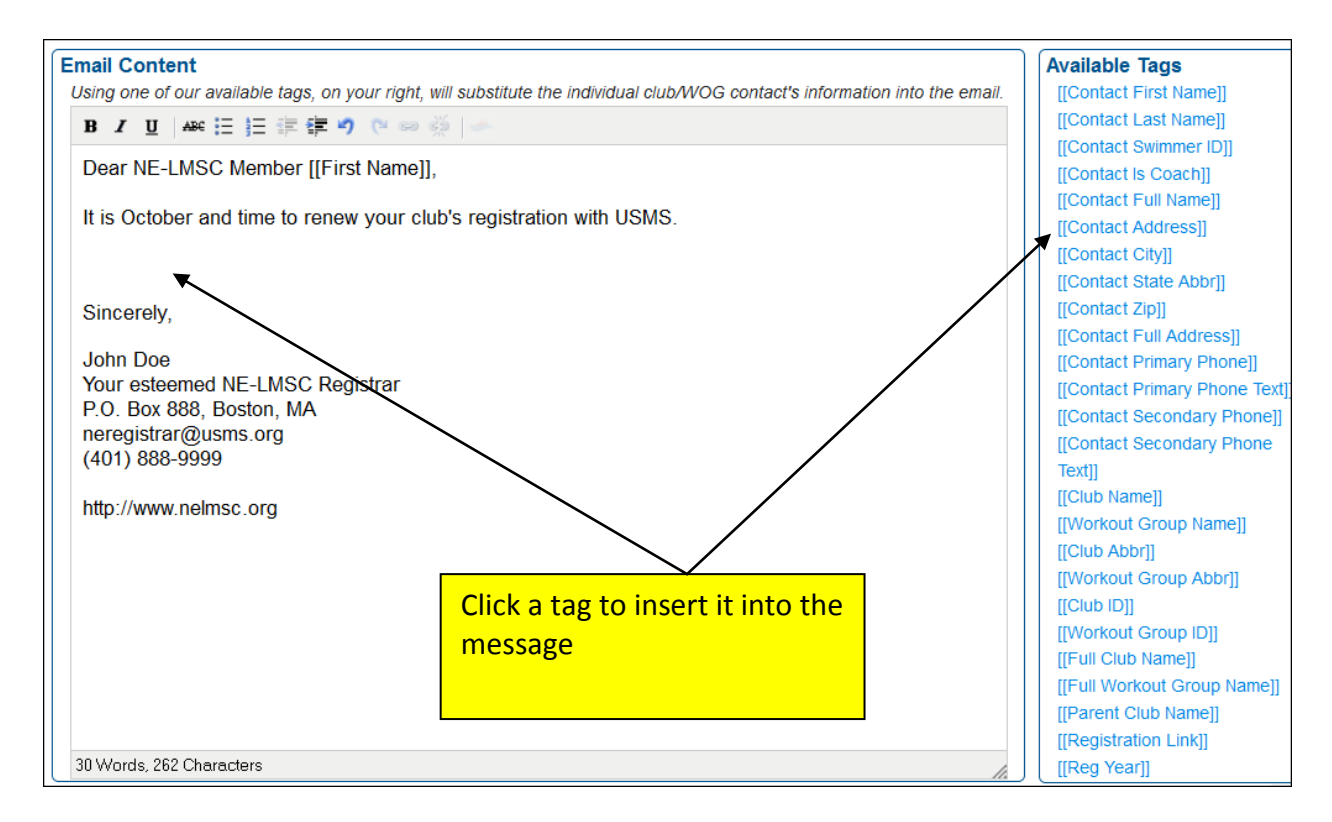

Note the link for "available tags." This is a powerful feature that allows you to utilize the USMS registration database to customize the message that you are sending. Any time a tag is included, that data is pulled from the database and uniquely inserted into each individual message.

For example, if you use the [[First Name]] tag as shown in the illustration, each message will be populated with the recipient's first name (as pulled from the database).

NOTE that the tag names are case-sensitive and must be typed with upper-and lower-case letters (and spaces) exactly as shown.

The following table provides an example of how each tag behaves, and the result it produces, in the final email message:

| Тад                              | Result in the email message                           |
|----------------------------------|-------------------------------------------------------|
| [[Contact First Name]]           | Speedo                                                |
| [[Contact Last Name]]            | Grilli                                                |
| [[Contact Swimmer ID]]           | 09017                                                 |
| [[Contact is Coach]]             | 1 = yes, 0 = no                                       |
| [[Contact Full Name]]            | Speedo Grilli                                         |
| [[Contact Address]]              | 123 Dogwood Ln                                        |
| [[Contact City]]                 | Londonderry                                           |
| [[Contact State Abbr]]           | NH                                                    |
| [[Contact Zip]]                  | 04321                                                 |
| [[Contact Full Address]]         | 123 Dogwood Ln                                        |
| [[Contact Primary Phone]]        | 888-555-1212                                          |
| [[Contact Primary Phone Text]]   | 1 = yes, 0 = no                                       |
| [[Contact Secondary Phone]]      | 877-555-1212                                          |
| [[Contact Secondary Phone Text]] | 1 = yes, 0 = no                                       |
| [[Club Name]]                    | New England Patriots                                  |
| [[Workout Group Name]]           | Retrievers                                            |
| [[Club Abbr]]                    | PATS                                                  |
| [[Workout Group Abbr]]           | RTVR                                                  |
| [[Club ID]]                      | 023-001                                               |
| [[Workout Group ID]]             | 015                                                   |
| [[Full Club Name]]               | New England Patriots (PATS)                           |
| [[Full Workout Group Name]]      | Retrievers (RTVR)                                     |
| [[Parent Club Name]]             | New England Patriots                                  |
| [[Registration Link]]            | Click the button or copy and paste the link into your |
|                                  | browser to renew your registration. For your security |
|                                  | do not forward this personalized link to anyone else. |
|                                  | Click here to renew.                                  |
| [[Reg Year]]                     | 2013                                                  |

| Email Content<br>Using one of our available tags, on your right, will substitute the individual club/WOG contact's informati |                        |  |  |  |  |  |
|----------------------------------------------------------------------------------------------------|------------------------|--|--|--|--|--|
| <b>B</b> <i>I</i> <u>U</u> A≪ ⊟ ∃⊟ ≢≡ ≢⊂ ♥ (♥ ∞ 🐳 🥌                                                                          |                        |  |  |  |  |  |
| Hello [[Contact First Name]],                                                                                                |                        |  |  |  |  |  |
| It is October and time to renew the [[Club Name]]'s USMS registration.                                                       |                        |  |  |  |  |  |
| Please use the following link to renew the [[Club Abbr]] club membership for 2014.                                           |                        |  |  |  |  |  |
| [[Registration Link]]                                                                                                    |                        |  |  |  |  |  |
| Thank you,                                                                                                    | Here is the email      |  |  |  |  |  |
| John Doe                                                                                                    | message, as written by |  |  |  |  |  |
| Illinois LMSC Registrar<br><u>ILRegistrar@usms.org</u>                                                                       | the registrar          |  |  |  |  |  |
| (309) 888-9999                                                                                                    |                        |  |  |  |  |  |
|                                                                                                    |                        |  |  |  |  |  |

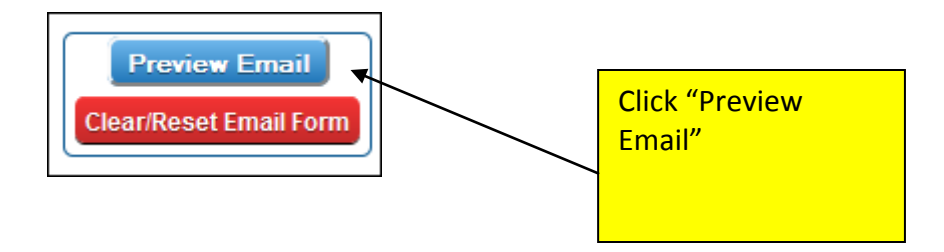

Preview Email (Pre-substituting) Subject Line: Club renewal message

Hello [[Contact First Name]],

It is October and time to renew the [[Club Name]]'s USMS registration.

Please use the following link to renew the [[Club Abbr]] club membership for 2014.

[[Registration Link]]

Thank you,

John Doe Illinois LMSC Registrar ILRegistrar@usms.org (309) 888-9999 Here is the preview of the message that will be sent. The registration link will be replaced with the actual link in the message that is sent to the club contact.

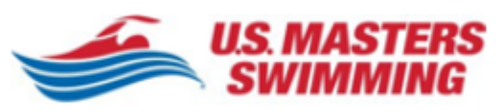

You are receiving this email because you are listed as the contact for the [[Full Club Name]]. To remove yourself as the contact, please visit <u>http://www.usms.org/reg/club</u>.

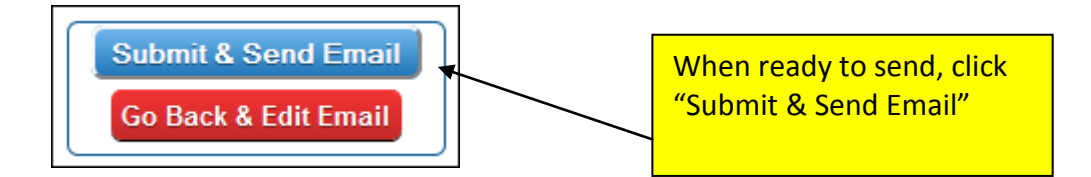

Here is what the sent email looks like:

| From Illinois LMSC 😭                                                                                                    | 🐟 Reply      | + Forward      | Archive                 | 🌢 Junk    | O Delete |  |
|----------------------------------------------------------------------------------------------------|--------------|----------------|-------------------------|-----------|----------|--|
| Subject Club renewal message                                                                                                    |              |                |                         |           | 8:14 PM  |  |
| Hello Donna,                                                                                                    |              |                |                         |           |          |  |
| It is October and time to renew the Illinois Valley YMCA White Caps's USMS registration.                                                                                                    |              |                |                         |           |          |  |
| Please use the following link to renew the IVWC club membership for 2014.                                                                                                    |              |                |                         |           |          |  |
| Click the button or copy and paste the link into your browser to renew your registration.<br>For your security do not forward this personalized link to anyone else. <u>Click here to</u> <u>renew</u> . |              |                |                         |           |          |  |
|                                                                                                    |              |                |                         |           |          |  |
| Thank you,                                                                                                    |              |                |                         |           |          |  |
| John Doe<br>Illinois LMSC Registrar<br>I <u>LRegistrar@usms.org</u><br>(309) 888-9999                                                                                                    |              |                |                         |           |          |  |
| US. MASTERS<br>SWIMMING                                                                                                    |              |                |                         |           |          |  |
| You are receiving this email because you are li<br>Caps (IVWC).<br>To remove yourself as the contact, please visit                                                                                       | isted as the | contact for th | he Illinois Va<br>Volub | lley YMCA | White    |  |
|                                                                                                    | incp.in www. | domo.org/reg   | <u>p cido</u> .         |           |          |  |